## 【 大竹小学校・大竹中学校(メール配信) 登録マニュアル 】

大竹市立大竹小学校・大竹市立大竹中学校

①携帯電話のカメラ機能を利用してQRコードを読み込みます。
 又は、メール機能より新規(メール)作成を選択し、「 takekko@y.line-nt.com 」を入力します。

 ② 空メールを送信します。端末によっては件名や本文に「/(スラッシュ)」または「あ」や「い」などを入力してください。
 ③ 数分で「仮登録通知」のメールが届きます。(届かない場合はメールの設定を確認(※1)後に①から操作してください。
 ④ メール本文にあるURLからインターネットへ接続します。
 バーコードリーダーをご利用の方はこちら ⇒

## 例) 大竹小学校 1年1組 出席番号 8番 保護者名:大竹 花子さん 児童(生徒)名:大竹 太郎さん が登録する場合

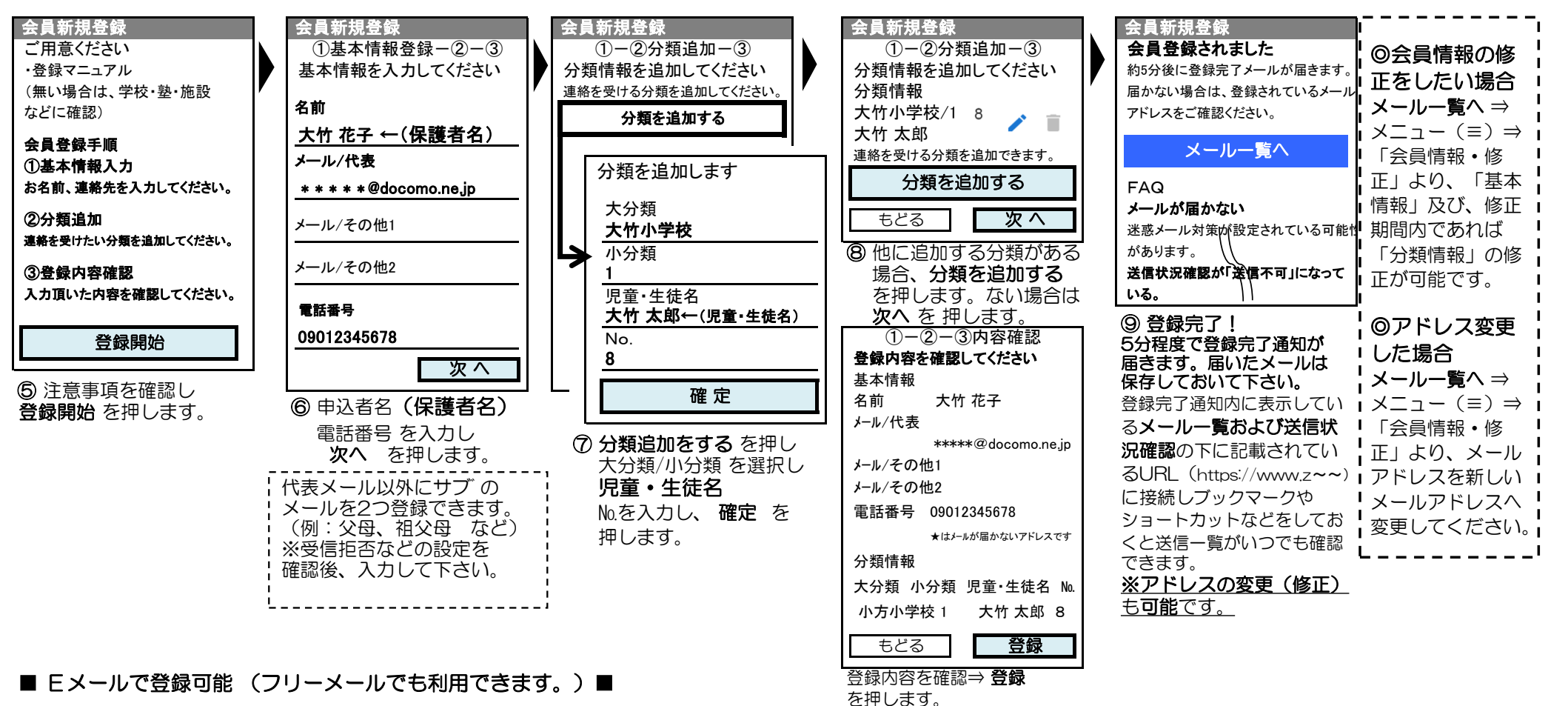

登録についてわからないことがあれば、ラインネットサポートセンター、TEL 0120-65-4441 (無料) にお問合わせください。 (受付時間 平日 10:00~12:00 13:00~17:00 土日祝除く) ※登録加入者(保護者)が個々に契約された携帯電話で登録作業を行う為、学校に連絡いただいても対応することはできませんので、お気をつけください。

 (※1) 迷惑メールの設定をしているとメールの返信がない場合があります。①パソコンのメールを拒否している ②URL付メールを拒否している… 場合など 送信先のメールアドレスを受信指定してください。ドメインは、「line-nt.com (Iル・アイ・Iヌ・イー・ハイフン・Iヌ・ティー・ドット・ター・オー・Iム)」です。 メール設定に関しましては、携帯ショップへお問合せください。(許可設定/ドメイン指定(推奨))

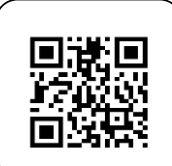

大竹小学校・大竹中学校(メール連絡網) 分類表

| _ | 小 分 類 ⇒ | 1-1  | 1-2  | 1-3  | 1-4       | 2-1       | 2-2          | 2-3          | 2-4  | 3-1  | 3-2  | 3-3  | 3-4  | 4-1  | 4-2       | PTA<br>運営委員 | 地域 |
|---|---------|------|------|------|-----------|-----------|--------------|--------------|------|------|------|------|------|------|-----------|-------------|----|
| 大 | 大竹小学校   | 1年1組 | 1年2組 | 1年3組 | 1年4組      | 2年1組      | 2年2組         | 2年3組         | 2年4組 | 3年1組 | 3年2組 | 3年3組 | 3年4組 | 4年1組 | 4年2組      | PTA<br>運営委員 | 地域 |
| 分 | 大竹中学校   | 1年1組 | 1年2組 | 1年3組 |           | 2年1組      | 2年2組         | 2年3組         |      | 3年1組 | 3年2組 | 3年3組 |      |      |           | PTA<br>運営委員 |    |
| 類 | 大竹中部活動  | 野球   | 陸上   | サッカー | バスケ<br>男子 | バスケ<br>女子 | ソフトテニス<br>男子 | リフトテニス<br>女子 | バレー  | 卓球   | 剣道   | 吹奏   | 美術   | 読書   | もの<br>つくり |             |    |

※上記分類表には記載がありませんが大竹小学校4年3組~6年4組まで同じ登録方法です。

|        | 【大竹小学校 1年3組】の場合          | s ⇒ | 大分類: <b>大竹小学校</b>               | 小分類: <b>1-3</b> |  |  |  |  |
|--------|--------------------------|-----|---------------------------------|-----------------|--|--|--|--|
|        | 【大竹中学校 3年2組】の場合          | à ⇒ | 大分類: <b>大竹中学校</b>               | 小分類: <b>3-2</b> |  |  |  |  |
| 登録例    | 【大竹中学校 陸上部】の場合           | à ⇒ | 大分類: <b>大竹中部活動</b>              | 小分類: <b>1-2</b> |  |  |  |  |
|        | 【大竹中学校 <b>卓 球 部</b> 】の場合 | à ⇒ | 大分類: <b>大竹中部活動</b>              | 小分類: <b>3-1</b> |  |  |  |  |
|        | 【大竹中学校 美術部】の場合           | à ⇒ | 大分類: <b>大竹中部活動</b>              | 小分類: <b>3-4</b> |  |  |  |  |
| ツジョウフィ | ※ズナ版工、泊加26月がズキキ:         | トート | 「チャク」の交接ないただき該米オス策範を留切したエレスノださい |                 |  |  |  |  |

※登録完了後でも修正・追加登録ができます。手順①~④で接続いただき該当する箇所を選択し修正してください。

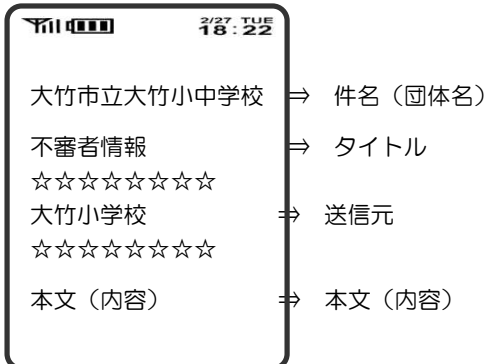

小学校・中学校が連携してメール配信システムを利用いたしますが 管理は独立されており小学校から中学校保護者様(中学校から小学 校保護者様)に送信されることはございません。 ☆印と☆印の間に表示されている名称が送信元です。

...

携帯機種によって画面が 異なる場合がございます。